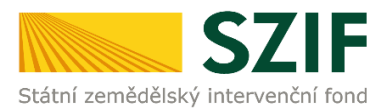

## ZJEDNODUŠENÝ POSTUP PRO PŘEDLOŽENÍ A ZASLÁNÍ ŽÁDOSTI O DOTACI A PŘÍLOH K ZAKÁZKÁM PŘES PORTÁL FARMÁŘE

## 1. kolo příjmu žádostí Programu rozvoje venkova (2014 – 2020)

1. Vygenerování Žádosti o dotaci (půjde v termínu 10. – 23. 5. 2016) – Sekce "Žádosti PRV – projektová opatření", podzáložka "Výběrové/zadávací řízení". Je potřeba kliknout na tlačítko zvolené Žádosti o dotaci, pro kterou chceme přílohy k zakázkám předložit.

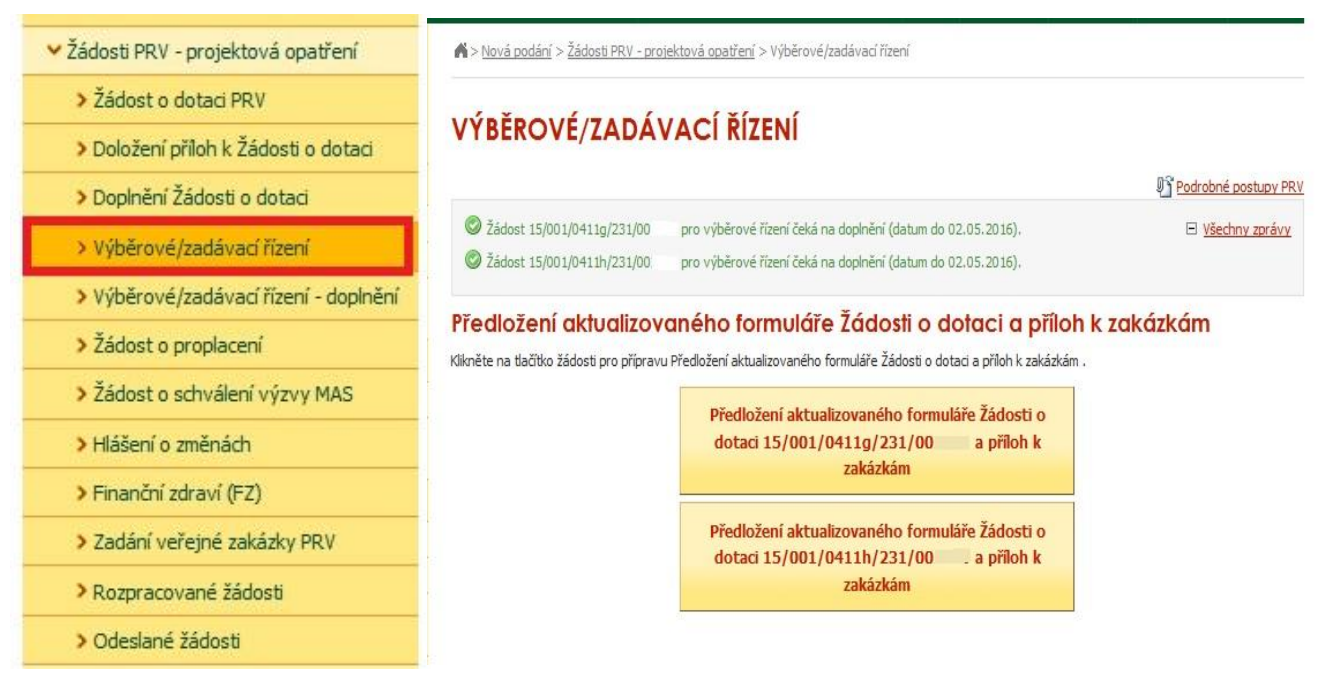

2. V prvním a druhém kroku stáhneme do našeho PC aktuální Žádost o dotaci. Následně na ní aktualizujeme rozpočet (str. C1) a údaje o vítězných veřejných zakázkách (str. B3) dle výsledku výběrového/zadávacího řízení. Pro její předložení klikneme na "Pokračovat v podání" – krok 3.

| Identifikační a kontaktní údaje                                                       |              |               |                                     |   | <b>9</b> 5         | Podrobné postupy PF |
|---------------------------------------------------------------------------------------|--------------|---------------|-------------------------------------|---|--------------------|---------------------|
| > Identifikační a kontaktní údaje                                                     |              |               |                                     |   |                    |                     |
| > Přiřazení kontaktů k žádostem                                                       | Stav genera  | ování         |                                     |   |                    |                     |
| Nastavení preferovaných kontaktních<br>údajů                                          |              |               | 100%                                |   |                    |                     |
| Přehled podání                                                                        | Informace    | o průběhu     |                                     |   |                    |                     |
| > Přehled žádostí                                                                     |              |               |                                     |   |                    |                     |
| <ul> <li>Množství mléka z mléčných výrobků pro<br/>účely dotace na dojnice</li> </ul> | Vytvořeno    | Operace /     | Název projektu                      |   | Soubory            | Všechny zprávy      |
| Hlášení o mléce                                                                       |              | zamer         |                                     |   |                    |                     |
| Mléčné kvóty 2004-2015                                                                | 02.05.2016   | 4.1.1 h)      | Výběrové řízení 15/001/0411h/231/00 | 1 | Stav: Nezpracováno | or l                |
| > Přehled hlášení o mléce                                                             | 10107105     |               |                                     |   |                    |                     |
| Hlášení o dodávkách syrového                                                          |              |               |                                     |   |                    |                     |
| kravskeno mieka                                                                       | Zpět na sezi | nam předtisků |                                     |   | 3. Pokra           | čovat v podání      |
| <ul> <li>niaserii o primem prodeji</li> <li>Odadagć klážací</li> </ul>                |              |               |                                     |   |                    |                     |
| <ul> <li>&gt; Odesiana niaseni</li> <li>&gt; Mimořádná podpora pro</li> </ul>         |              |               |                                     |   |                    |                     |
| prasnice/dojnice                                                                      |              |               |                                     |   | 7                  | 1.11 224            |

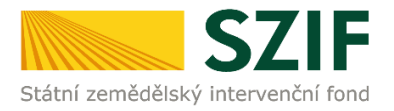

3. Vložení vyplněné Žádosti o dotaci, pomocí tlačítka "procházet" a kliknutí na "uložit".

| <b>C7</b> 1                                                       | =                    |                                      | Just -         | Portá                       | l farmáře |
|-------------------------------------------------------------------|----------------------|--------------------------------------|----------------|-----------------------------|-----------|
| Státní zemědělský intervenční fe                                  | ond                  | - Annes                              | 1-1-           | Rein                        | Rent      |
|                                                                   |                      | 3                                    | Úvod Nastaveni | Nápověda Přejítr            | a Odhlási |
| TEST SYSTÉM                                                       |                      |                                      |                |                             |           |
| > Identifikační a kontaktní údaje                                 | Dílna na opravu ze   | mědělských strojů                    |                |                             |           |
| > Přehled podání                                                  |                      |                                      |                |                             |           |
| 🗸 Nová podání                                                     | Datum vytvoření      | 22.04.2016 14:17:28                  |                | Status                      |           |
| <ul> <li>J ednotná žádost a žádosti AEO, AEKO<br/>a EZ</li> </ul> | Datum poslední změny | <b>22.04.2016</b> 14:17:31           |                | Nezpracováno                |           |
| <ul> <li>Žádosti PRV - projektová opatření</li> </ul>             |                      | 6.4.1a)                              |                |                             |           |
| > Žá dost o dotaci PRV                                            | Operace / záměr      | ännosti – území České                |                |                             |           |
| > Doložení příloh k Žá dosti o dotaci                             | operace / camer      | republiky kromě krajů<br>Ústeckého a |                |                             |           |
| > Doplnění Žádosti o dota d                                       |                      | Mora vskoslezského - kolo 002        |                | Krok 1                      |           |
| > Výběrové/zadá vací řízení                                       |                      |                                      |                |                             |           |
| > Vý běrové/zadá vací řízení - doplnění                           | Žádost o             | dota d PRV 14-20, 2. kolo            | 22.04.2016     |                             | de fan et |
| > Žá dost o propla cení                                           | Dîna na opra         | avu zemědělských strojů              | 14:17:30       | C: (Users (s21104366)(L Pro | chazet    |
| > Žádost o schválení výzvy MAS                                    |                      |                                      |                |                             |           |
| > Hlášení o změnách                                               |                      |                                      |                |                             |           |
| > Finanční zdraví                                                 |                      |                                      |                | Krok 2                      |           |
| > Za dání veřejné zakázky PRV                                     |                      |                                      |                | KIOK Z -                    | uložit    |

4. Následné nahrávání příloh k zakázkám do příslušné sekce (Přílohy k výběrovému řízení / Přílohy z elektronického tržiště / Přílohy k zadávacímu řízení). Každou přílohu je potřeba číselně označit dle toho, k jakému číslu zakázky se vztahuje (dle identifikace na str. B3 Žádosti). Po nahrání všech relevantních příloh k dané zakázce, žadatel uloží tyto přílohy prostřednictvím tlačítka "uložit".

| Datum vytvoření                                                      |                                         | 02.05.2016 16:37:55                                                                |                        | Status              |
|----------------------------------------------------------------------|-----------------------------------------|------------------------------------------------------------------------------------|------------------------|---------------------|
| Datum posl                                                           | ední změny                              | 02.05.2016 16:56:30                                                                |                        | Připraveno k podání |
| Operace / z                                                          | áměr                                    | 4.1.1 h)<br>projekty nad 5 000 000,- Kč do<br>150 000 000,- Kč; Skot - kolo<br>001 |                        |                     |
| Žádost                                                               | Jain Zádost of Investice d              | <u>) dotaci PRV 14-20, 1.kolo</u><br>o živočišné výroby                            | 02.05.2016<br>16:56:29 | Procházet           |
| filohy                                                               | úběrovému                               | řízení                                                                             |                        |                     |
| ilohy k w                                                            |                                         | 1120111                                                                            |                        |                     |
| f <mark>îlohy k v</mark> y<br>Typ přílohy                            | , service into                          | Datum nahrái                                                                       | ní                     |                     |
| řílohy k v<br>Typ přílohy<br>Oznámení                                | o zahájení výb                          | Datum nahrá<br>Érového řízení/Výzva k podání nabíd                                 | ni<br>ky               |                     |
| f <b>ílohy k v</b><br>Typ přílohy<br>Oznámení<br>Číslo zakázky       | o zahájení výbi                         | Datum nahrá<br>ěrového řízení/Výzva k podání nabíd                                 | ní<br>ky               | Procházet           |
| řílohy k v<br>Typ přílohy<br>Oznámení<br>Číslo zakázky<br>Zadávací p | o zahájení výbo<br>r:1<br>odmínky (zadá | Datum nahrá<br>ěrového řízení/Výzva k podání nabíd<br>vací dokumentace)            | ní<br>ky               | Procházet           |

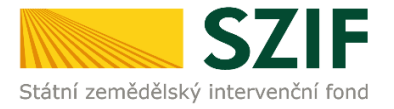

5. V případě potřeby nahrát k dané příloze určité zakázky (např. zakázka č. 1) ještě další soubor, či pokud v rámci projektu bude žadatel doplňovat více zakázek, je možné vždy po uložení (přes tlačítko "Uložit") první přílohy nahrát k dané příloze prostřednictvím tlačítka "Procházet" další soubory (ať už tedy chce mít žadatel nahrané u zakázky č. 1 dva soubory či pokud chce k dané příloze nahrát i soubor např. pro zakázku č. 2, 3 atd...). Na obrázku níže je zobrazena jak první nahraná příloha k zakázce č. 1 (kterou je možno i následně v případě potřeby smazat), tak možnost nahrát přílohy další např. k zakázce č. 2..

| Datum vytvoreni 02.05.2016 16:37                                                                                       |                                                                                                   |                                                                                                 |                                                   | Status              |
|----------------------------------------------------------------------------------------------------|---------------------------------------------------------------------------------------------------|-------------------------------------------------------------------------------------------------|---------------------------------------------------|---------------------|
| Datum posle                                                                                                    | dní změny                                                                                         | <b>02.05.2016</b> 17:01:43                                                                      |                                                   | Připraveno k podání |
| Operace / zá                                                                                                    | iměr                                                                                              | 4.1.1 h)<br>projekty nad 5 000 000,- Kč do<br>150 000 000,- Kč; Skot - kolo<br>001              |                                                   |                     |
| Žádost                                                                                                    | <mark>⊮ Žádost o</mark><br>Investice de                                                           | <u>odotaci PRV 14-20, 1.kolo</u><br>o živočišné výroby                                          | 02.05.2016<br>16:56:29                            | Procházet           |
| řílohy<br>filohy k vý                                                                                                  | běrovému                                                                                          | řízení                                                                                          |                                                   |                     |
| řílohy<br>íílohy k vý<br>Typ přílohy                                                                                   | běrovému                                                                                          | řízení                                                                                          | Datum nahrání                                     |                     |
| řílohy<br>řílohy k vý<br>Typ přílohy<br>Oznámení c                                                                     | běrovému<br>zahájení výbo                                                                         | <mark>řízení</mark><br>irového řízení/Výzva k podání n                                          | Datum nahrání<br>abídky                           |                     |
| řílohy k vý<br>řílohy k vý<br>Typ přílohy<br>Oznámení o<br>Číslo zakázky                                               | běrovému<br>zahájení výbě                                                                         | ř <b>ízení</b><br>Érového řízení/Výzva k podání na                                              | Datum nahrání<br>abídky                           | Procházet           |
| řílohy k vý<br>fílohy k vý<br>Typ přílohy<br>Oznámení o<br>Číslo zakázky<br><u>Potvrz</u><br><u>02053</u>              | <b>zahájení výbě</b><br>2<br>2<br>2<br>2<br>2<br>2016042208                                       | řízení<br>irového řízení/Výzva k podání na<br>iz<br>4041 1462201301936.pdf                      | Datum nahrání<br>abídky<br>02.05.2016<br>17:01:43 | Procházet<br>Smazat |
| řílohy k vý<br>Typ přílohy<br>Oznámení o<br>Číslo zakázky<br><u>Potvrz</u><br><u>02053</u><br>Číslo zak<br>Zadávací po | iběrovému<br>zahájení výbá<br>2<br>2<br>2<br>2<br>2016042208<br>ázky: <i>1</i><br>2<br>2016042208 | řízení<br>irového řízení/Výzva k podání na<br>iz<br>4041 1462201301936.pdf<br>vací dokumentace) | Datum nahrání<br>abídky<br>02.05.2016<br>17:01:43 | Procházet<br>Smazat |

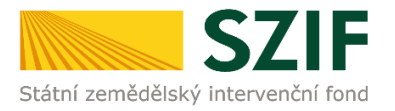

6. Žadatel může dle Seznamu dokumentace k výběrovému/zadávacímu doložit řízení projektovou/technickou dokumentaci k zadávací dokumentaci а nabídky uchazečů/dodavatelů vzhledem k jejich velikostem, příp. formátům na podatelnu příslušného RO SZIF v listinné podobě. V tomto případě žadatel zaškrtne pole "příloha v listinné podobě". V případě zaslání poštou je nutné, aby nejpozději v den uplynutí lhůty byly dokumenty již doručeny na RO SZIF.

| Zadávací podmínky (zadávací dokumentace)                                         | příloha v listinné podobě             |
|----------------------------------------------------------------------------------|---------------------------------------|
| Číslo zakázky:                                                                   | Procházet                             |
| Žádost dodavatele o dodatečné informace k zadávacím podmínkám                    |                                       |
| Číslo zakázky:                                                                   | Procházet                             |
| Dodatečné informace odeslané zadavatelem k zadávacím podmínkán<br>Číslo zakázky: | Procházet                             |
| Nabídky uchazečů/dodavatelů (vč. prokázání kval. předp., pokud byly              | · · · · · · · · · · · · · · · · · · · |
| stanoveny)<br>Číslo zakázky: 1                                                   | příloha v listinné podobě             |

7. Po nahrání doplněné žádosti, relevantních příloh k zakázkám a jejich uložení lze pokračovat v podání prostřednictvím tlačítka "Pokračovat v podání"

| opis (max 64 znaků): | 🗌 příloha v listinné podobě |
|----------------------|-----------------------------|
|                      | Procházet                   |
|                      |                             |
|                      |                             |
|                      |                             |
|                      | <b>•</b>                    |
|                      | Γ                           |

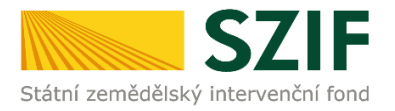

8. V následujícím kroku se žadateli zobrazí strana se souhrnnými informacemi týkající se předložení aktualizovaného formuláře Žádosti o dotaci a příloh k zakázkám. Žadatel zaškrtne pole "Souhlasím s obsahem podání". Po zaškrtnutí se automaticky zpřístupní pole "Podat", na které žadatel klikne. Dokumenty tímto budou finálně elektronicky zaslány na RO SZIF

| yp přílohy                                                   | Datum nahrání                       |
|--------------------------------------------------------------|-------------------------------------|
| Oznámení o zahájení výběrového řízení/Výzv                   | a k podání nabídky                  |
| Potvrzeni TP PRV-2016-0205305 2016042208                     | 34041 1462201301936.pdf             |
| Číslo zakázky: 1                                             |                                     |
| Seznam dokumentace z výběrového řízení O<br>Číslo zakázky: 2 | PR 1462201848128.docx               |
| Nabídky uchazečů/dodavatelů (vč. prokázání                   | kval. předp., pokud byly stanoveny) |
| příloha v listinné podobě                                    |                                     |
| Číslo zakázky: 1                                             |                                     |
|                                                              |                                     |

9. Žádost o dotaci byla úspěšně podaná. Pod odkazem "Stáhnout potvrzení" se nachází Potvrzení o přijetí k předloženým dokumentům a pod odkazem "Stáhnout soubor" se nachází žadatelem předložená Žádost o dotaci

| TEST SYSTÉM                                                               | Stav                          |                   |                                     |                                |
|---------------------------------------------------------------------------|-------------------------------|-------------------|-------------------------------------|--------------------------------|
| Změnit JI<br>Rozšířené vyhledání                                          |                               |                   | 100%                                |                                |
| <ul> <li>Identifikační a kontaktní údaje</li> </ul>                       | Hotovo                        |                   |                                     |                                |
| > Identifikační a kontaktní údaje                                         | Informace                     | průběhu           |                                     |                                |
| > Přiřazení kontaktů k žádostem                                           |                               |                   |                                     |                                |
| > Nastavení preferovaných kontaktních<br>údajů                            | Vytvořeno                     | Operace /         | Název projektu                      | Všechny zprávy     Soubory     |
| <ul> <li>Přehled podání</li> </ul>                                        |                               | záměr             |                                     |                                |
| > Přehled žádostí                                                         |                               |                   |                                     | Císlo jednací:                 |
| > Množství mléka z mléčných výrobků pro<br>účely dotace na dojnice        | <b>02.05.2016</b><br>17:16:34 | 03 <u>4.1.1h)</u> | Výběrové řízení 15/001/0411h/231/00 | SZIF/2016/0206418              |
| <ul> <li>Hlášení o mléce</li> </ul>                                       |                               |                   |                                     |                                |
| > Mléčné kvóty 2004-2015                                                  |                               |                   |                                     |                                |
| > Přehled hlášení o mléce                                                 |                               |                   |                                     | Pokračovat na odeslané žádosti |
| <ul> <li>&gt; Hlášení o dodávkách syrového<br/>kravského mléka</li> </ul> |                               |                   |                                     |                                |